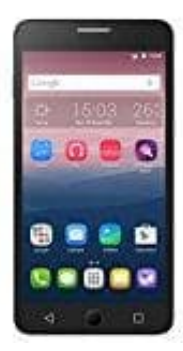

## Alcatel One Touch Pop Star 4G

## Bluetooth Verbindung herstellen

Um mit deinem Alcatel eine Bluetooth-Verbindung herzustellen, gehe wie folgt vor:

- 1. Gehe zu den Einstellungen deines Geräts.
- 2. Scrolle nach unten und tippe auf **Bluetooth**. Schalte Bluetooth ein, indem du den Schalter auf "**Ein**" stellst.

## 3. Geräte suchen:

- Sobald Bluetooth aktiviert ist, wird das Gerät automatisch nach verfügbaren Bluetooth-Geräten in der Nähe suchen.
- Stelle sicher, dass das andere Gerät, mit dem du dich verbinden möchtest, ebenfalls Bluetooth aktiviert hat und sichtbar ist.
- 4. In der Liste der gefundenen Geräte sollte das gewünschte Gerät angezeigt werden. Tippe darauf, um die Verbindung herzustellen.

## 5. Gerät koppeln:

- Je nach Gerät wirst du möglicherweise aufgefordert, einen Kopplungscode einzugeben. Diesen Code findest du entweder im Handbuch des Geräts oder er wird auf dem Bildschirm angezeigt.
- Bestätige die Verbindung auf beiden Geräten.

Sobald die Verbindung hergestellt ist, kannst du Dateien übertragen, Audio streamen oder andere Bluetooth-Funktionen nutzen.